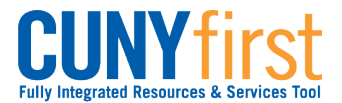

## Self Service: Student

View/Add/Update Phone Numbers Self Service may be used to view all types of phone numbers used in CUNYfirst. Students may add Business, Mobile and Home phone numbers using Self Service.

## Note: Parts of images may be obscured for security reasons.

| Step |                                                                                                    | Action                        |            |           |               |        |
|------|----------------------------------------------------------------------------------------------------|-------------------------------|------------|-----------|---------------|--------|
| 1.   | Enter https://home.cunyfirst.cuny.edu in your browser's address bar:                                               |                               |            |           |               |        |
|      | • Enter your Username and Password and click the <b>W Go</b> icon.                                                 |                               |            |           |               |        |
|      | From the Enterprise Menu, select the HR/Campus Solutions link.                                                     |                               |            |           |               |        |
| 2.   | Navigate to: <u>Self Service &gt; Student Center</u> .                                                             |                               |            |           |               |        |
| 3.   | Personal Information                                                                                               |                               |            |           |               |        |
|      |                                                                                                    | Contact Information           |            |           |               |        |
|      | Addresses<br>Email Addresses                                                                                       | Home Address                  | Maili      | ng Addres | <u>is</u>     |        |
|      | Phone Numbers<br>other personal                                                                                    |                               |            |           |               |        |
|      |                                                                                                    | Phone                         | Emai       | <u>il</u> |               |        |
|      |                                                                                                    |                               |            |           |               |        |
|      | In the <b>Personal Information</b> s select <b>Phone Numbers</b> .                                                 | ection, click the <b>Othe</b> | er Person  | al drop-o | down menu     | and    |
| 4.   | Phone Numbers                                                                                                    |                               |            |           |               |        |
|      | Enter your phone numbers below.                                                                                    |                               |            |           |               |        |
|      |                                                                                                    |                               |            |           |               |        |
|      | If multiple phone numbers are entered, specify your primary contact number<br>by selecting the preferred checkbox. |                               |            |           |               |        |
|      | *Phone Type                                                                                                    | *Telephone                    | Ext        | Country   | Preferred     |        |
|      | Mobile                                                                                                    |                               |            |           | $\checkmark$  | delete |
|      | ADD A PHONE NUMBER                                                                                                 |                               |            |           |               |        |
|      | Save                                                                                                    |                               |            |           |               |        |
|      | The Phone Numbers page dis                                                                                         | splays for you to add,        | delete, ai | nd updat  | te current pl | none   |
|      | numbers on record.                                                                                                 |                               |            |           |               |        |

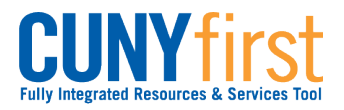

## Self Service: Student

| 5. | Below <b>Phone Type</b> , specify between business, home, or mobile. Fill in the <b>*Telephone</b> text box with the desired phone numbers. |
|----|----------------------------------------------------------------------------------------------------|
| 6. | Then, under <b>Preferred</b> , select the number you wish to receive communications through. Click <b>Save</b> to update phone information. |
| 7. | End of Procedure.                                                                                                    |